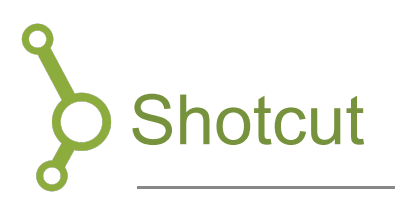

Shotcut er et gratis program til videoklipning og -redigering, som kan downloades til både PC og Mac.

## Download og installation

- 1. Shotcut kan downloades her: https://shotcut.org/download/
- 2. Hjemmesiden aflæser automatisk dit styresystem og præsenterer dig download-muligheder, der passer til det.

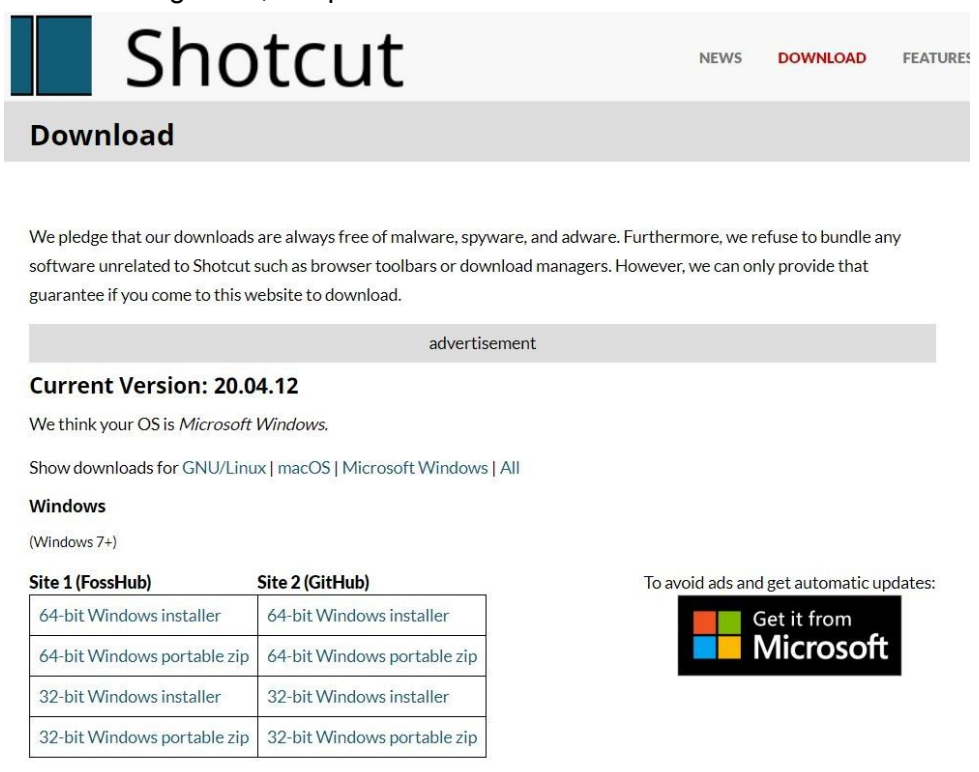

- 3. De fleste pc'er bruger et 64-bit operativsystem, men hvis du er i tvivl om hvilket der passer til din computer, så kan du undersøge det ved at:
  - a. Åbne "Stifinder"
  - b. Højreklikke på "Denne PC" i navigationsmenuen (som oftest er i yderst til venstre)
  - c. Vælge "Egenskaber" Og her vil det stå, hvorvidt din PC er 32 eller 64-bit

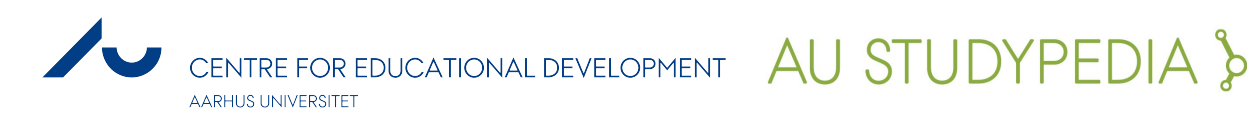

|                                                                                                    | ← → ~ ↑ 💻 > Th                                           | nis PC           |                                                                                                    |                                                                                                    |                                                                                                    |                                                                        |                  |
|----------------------------------------------------------------------------------------------------|----------------------------------------------------------|------------------|----------------------------------------------------------------------------------------------------|----------------------------------------------------------------------------------------------------|----------------------------------------------------------------------------------------------------|------------------------------------------------------------------------|------------------|
| Collapse<br>Manage<br>Pin to Start<br>Map network drive<br>Open in new window<br>Pin to Quick access | ← → · ↑ ↓ Th<br>> ▲ OneDrive<br>▼ ■ This PC<br>■ Desktop | is PC            | <ul> <li>System</li> <li>The system</li> <li>Control Panel Home</li> <li>Device Manager</li> <li>Remote settings</li> <li>System protection</li> <li>Advanced system settings</li> </ul> | Panel > System and Security > Sy<br>View basic information<br>Windows edition<br>Windows 10 Pro<br>© 2018 Microsoft<br>Corporation. All rights<br>reserved. | ntem v č<br>rabout your computer                                                                                                    | Search Control Panel                                                   | ×<br>•<br>•<br>• |
| Disconnect network drive<br>Add a network location<br>Delete<br>Rename<br>Properties                 | Windows10 (C:)                                           | ComputerHope.com |                                                                                                    | System<br>Processor:<br>Installed memory (RAM):<br>System type:<br>Pen and Touch:<br>Computer name, domain, and                                             | Intel(R) Core(TM) iS CPU<br>8.00 GB (7.80 GB usable)<br>64-bit Operating System, x6<br>Touch Support with 2 Touch<br>9 workgroup settings | M 520 © 2.40GHz 2.40 GHz<br>4-based processor<br>points<br>ComputerFic | ope.com          |

4. Åbn installations-filen efter den er downloadet og udfør installationen, som du plejer.

## Importér videofiler og redigér dem

For at komme i gang med at redigere din video skal du først have importeret den eller de videofiler du vil arbejde med.

- 1. Start et nyt projekt i Shotcut ved at:
  - a. vælge destination
  - b. navngive projektet
  - c. tryk start

|                 | New Project                                                                                                    |  |
|-----------------|----------------------------------------------------------------------------------------------------|--|
| Projects folder | C:/Users/Videos/Shotcut                                                                                                    |  |
| Project name    | Video                                                                                                    |  |
| Video mode      | Automatisk                                                                                                    |  |
|                 | Automatic means the resolution and frame rate are based on the <b>first</b> file you <b>add</b> to your project. If the first file is not a video clip (for example, image or audio), then it will be 1920x1080p 25 fps. |  |
|                 | Start                                                                                                    |  |

2. Tryk "Åbn fil" i øverste venstre hjørne, for at finde den fil du vil importere

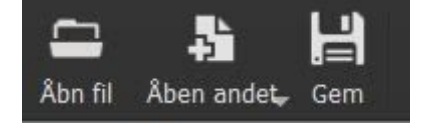

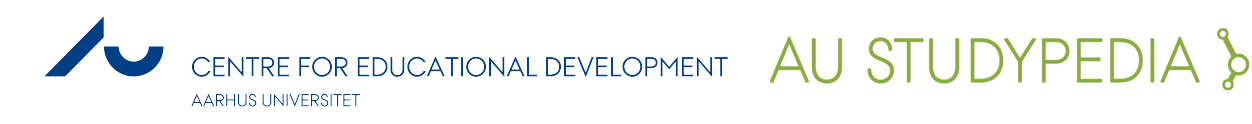

3. For at begynde at redigere klippet skal du trække det ned i din "Tidslinje" nederst i vinduet. Denne værktøjslinje tilhører din tidslinje, og under den kan du nu placere videoklip:

| Tiasiinje |     |              |   |   |   |   |   |   |   |   |   |  |            |
|-----------|-----|--------------|---|---|---|---|---|---|---|---|---|--|------------|
| Ξ         | ઝ્ટ | <sup>2</sup> | ( | + | - | ^ | ~ | • | 0 | ۲ | Θ |  | ⊕ <b>_</b> |
|           |     |              |   |   |   |   |   |   |   |   |   |  |            |
|           |     |              |   |   |   |   |   |   |   |   |   |  |            |
|           |     |              |   |   |   |   |   |   |   |   |   |  |            |
|           |     |              |   |   |   |   |   |   |   |   |   |  |            |

4. Hvis tidslinjen ikke er fremme i dit Shotcut-vindue kan du få det frem ved at vælge "Tidslinje" i værktøjslinje øverst:

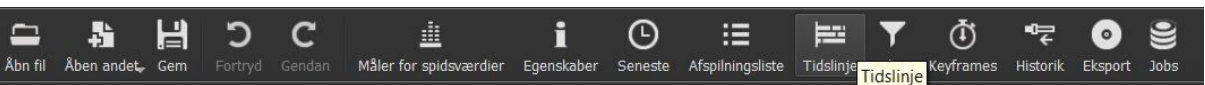

5. Ønsker du at slette dele af din video kan du gøre det i tidslinjen. Placér tidsmarkøren i starten af det stykke klip du gerne vil klippe ud. Herefter trykker du på det hvide firkantede ikon, der siger "Del ved afspilningsmarkøren".

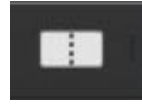

Det samme gør du i slutningen af det stykke du gerne vil klippe ud. Dit klip er nu delt op og du kan blandt andet flytte på delene hver for sig. Du kan også højreklikke på klippet og slette det.

 Du kan tilføje lyd til din video ved at klikke på "Tilføj lydspor". Nu kan du tilføje den valgte lydfil ved at trække filen ind i det øverste område for derefter at trække den ned i det lydspor du har lavet. Du kan også tilføje lydfilen gennem "åben fil". Hvis du gerne vil klippe i din lydfil, gør du det på samme måde som du klipper i videoen.

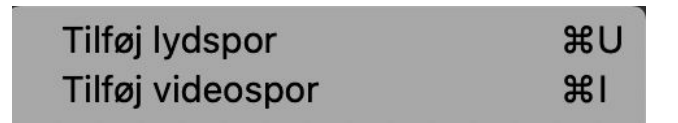

7. Du kan tilføje overgange mellem de forskellige dele af din video for at give videoen et mere sammenhængende udseende. For at tilføje en overgang klikker du på det klip du vil tilføje en "fade in" eller "fade out", og så vælger du effekten ved at trykke på + ikonet.

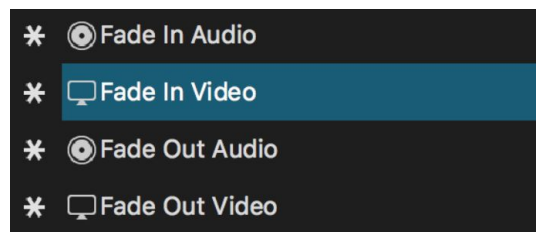

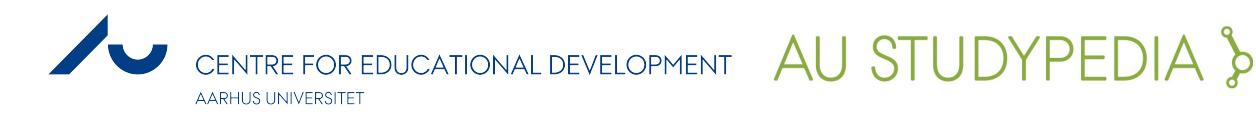

Hvis du fortryder, kan du nemt fjerne den igen ved at at trykke på den tilføjede effekt og enten fjerne fluebenet, for midlertidigt at fjerne den, eller ved at trykke på - ikonet for at fjerne den helt.

## Eksportér

Når du er færdig med din video kan du eksportere den ved, at trykke på "Fil" → "Export Video".

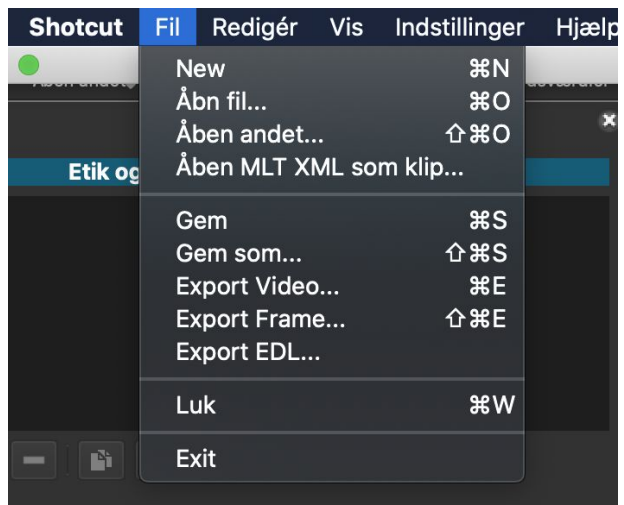

Der vil være mange valgmuligheder i forhold til, hvilket format videoen skal gemmes i. Som udgangspunkt behøver du ikke at tage stilling til alle indstillingerne, hvis du bare sikrer dig, at filformatet er et format, der passer til dit formål. Umiddelbart vil mp4 fungere i de fleste sammenhænge. Tryk til sidst på "Export files" og vælg hvor du vil gemme videoen.

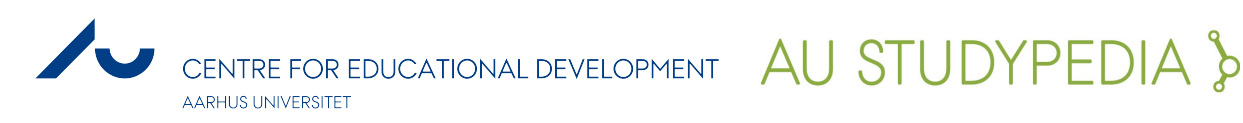